## ■電子チケット「チケットれすQ」ご利用方法

## ● チケットの引き取りで「チケットれすQ」を選択

- ●-(1)支払方法 ⇒ クレジットカード 引取方法 ⇒ チケット れすQ の欄を確認してください。
- ●-(2) ○をクリックして選択してください。

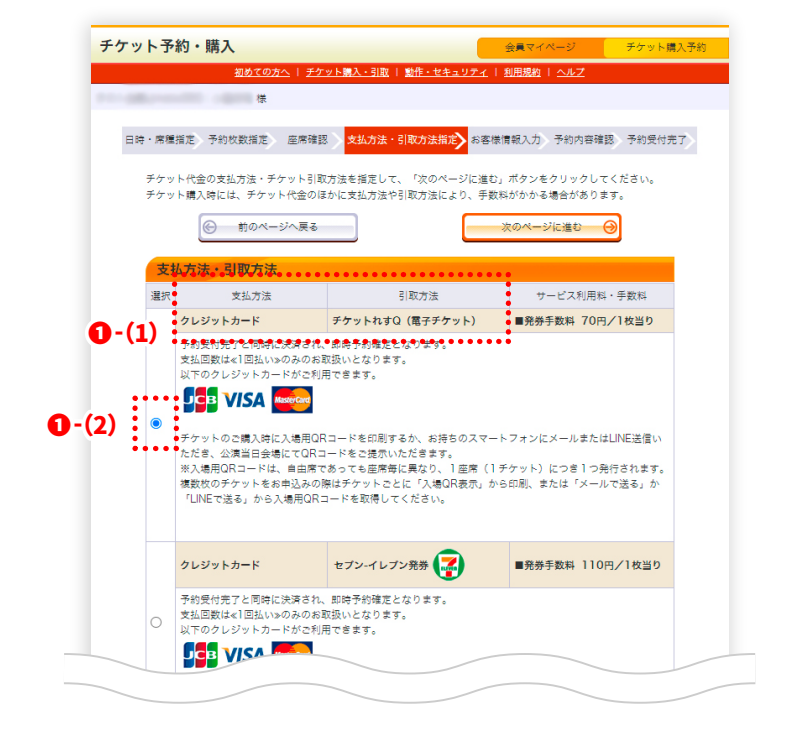

● 予約内容の確認

②-(1)予約内容確認画面で、「チケット引取方法」で 「チケットれすQ(電子チケット)」に なっている事をご確認ください。

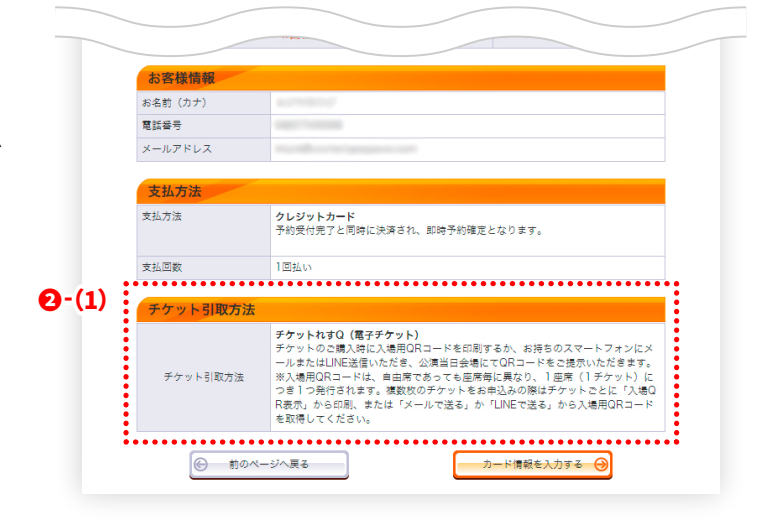

次のページへ ⇒

## 

③-(1)予約受付完了画面のチケット引取方法にある 「入場QR取得」ボタンをクリックしてください

| ×:43万法     | クレジットカード                                                                                                    |
|------------|----------------------------------------------------------------------------------------------------|
| クレジットカード番号 |                                                                                                    |
| 有効期限(月/年)  |                                                                                                    |
| 支払回数       | 1回払い                                                                                                    |
|            |                                                                                                    |
| チケット引取方法   |                                                                                                    |
| チケット引取方法   | チケットれすQ(電子チケット)                                                                                                    |
| 注意事項       | チケットのご購入時に入場用QRコードを印刷するか、お持ちのスマートフォンにメー<br>ルまたはUNNE法信いただき、公演当日会場にてQRコードをも読示いただきます。<br>※入場用QRコードは、自由席でなってを屈摩解し戻なり、1座席(ドケット)にで<br>き1つ発行されます。壊散なのチケットをも称込みの間はチケットでとに「入場QR表<br>っ」から印刷、またに「マルルで送る」か「UNEで送る」から入場用QRコードを取<br>得してください。 |
|            | <b>3</b> -(1) 人物QR取得 目                                                                                                    |
| 予約チケット情報   |                                                                                                    |
| 1          | 日席 一般 3階席 1列 19筆 3,00円                                                                                                    |
|            |                                                                                                    |

❸-(2)入場用QRコード取得画面へ移動します。

の中のいずれかを選択し、 QRコードを取得してください。

|                                         | <u>初めての方へ   チケット購入・引取</u>   勤 <u>作・セキュリティ</u>   <u>利用規約</u>   <u>ヘルプ</u>                                                                                                    |
|-----------------------------------------|----------------------------------------------------------------------------------------------------|
| 下のいずれかの;<br>場用QRコード                     | 方法により、入場用QRコードを取得してください。<br>は、1座席(チケット1枚)につき1つ発行されます。                                                                                                    |
| 入場用QRI                                  | ード取得                                                                                                    |
| 入場QR表示                                  | 入場用ORコードが表示されます。<br>スマートフォンで画面表示、またはブラウザの印刷メニューから印刷してください。                                                                                                    |
| メールで送る<br>LINEで送る                       | 効先をお間違えないようご入力の上、送信してください。<br>「メールで送る」をクリックしてもメーラーが起動しない場合は、「入増QR表示」押下後の画<br>面のURLをコピーしてご利用ください。                                                                                                    |
| 受付情報                                    |                                                                                                    |
| 受付番号                                    | (meaning)                                                                                                    |
| 購入枚数                                    | 1枚                                                                                                    |
| チケット情報                                  | ₩                                                                                                    |
| イベント名                                   | Total Total Control (Control (Contro) (Control (Contro) (Contro) (Contro) (Contro) ( |
| イベント日時                                  |                                                                                                    |
| 会場                                      | Collinson and the                                                                                                    |
| B席<br>一般<br>3階席 1列 19<br><b>3 - (2)</b> | <ul> <li>(肥) 入場QR表示) ズメールで送る (学 LINEで送る) (デ</li> <li>(※ ウインドウを閉じる)</li> </ul>                                                                                                    |

入場用QRコード取得

入場用QRコードは予約受付完了メールからも取得可能です。

右図の 内の■入場用QRコード取得URLへ アクセスすると - (2)の画面へ移動します。 そこからQRコードを取得してください。

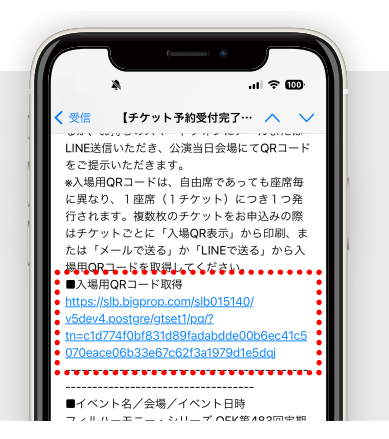

④ 当日、会場でQRコードを提示いただければ、ご入場可能です。